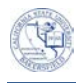

| 5. | Select Format Cells from the menu                                                                                                    |  |
|----|----------------------------------------------------------------------------------------------------|--|
|    |                                                                                                    |  |
| 6. | On the Format Cells screen, select Custom                                                                                                    |  |
| 7. | <ul> <li>After selecting Custom, the <b>Type:</b> box will contain some information, such as <i>General</i>. You will need to:,</li> <li>Delete the information in the <b>Type</b>: box. For example, delete the word, General.</li> </ul> |  |

8.

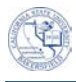

| 9.  | Column A should show the student ids with<br>leading zeroes, such that each student id is 9<br>numbers long. |  |
|-----|----------------------------------------------------------------------------------------------------|--|
| 10. | You will need to save the file as a .CSV. To begin,                                                          |  |
|     | Click the File tab                                                                                           |  |
|     | Click Save As                                                                                                |  |
|     |                                                                                                    |  |
| 11. | In the <b>File name:</b> box, give your file a                                                               |  |
|     | meaningful name, such as <i>batchtranscripts</i> .                                                           |  |
|     |                                                                                                    |  |
|     |                                                                                                    |  |
|     |                                                                                                    |  |
|     |                                                                                                    |  |
|     |                                                                                                    |  |
|     |                                                                                                    |  |
|     |                                                                                                    |  |
| 10  | In the Save of Type box                                                                                      |  |

## 12. In the **Save as Type** box,

- Click the down arrow and
- Click the option, CSV (Comma delimited)Cmited)Cmited)Comma

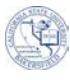

| 13. | Navigate to yo as My Docume | our destination folder, such<br>ents or Desktop |
|-----|-----------------------------|-------------------------------------------------|
|     | Click Save.                 |                                                 |
|     |                             |                                                 |
|     |                             |                                                 |
| 14  |                             |                                                 |

<sup>14.</sup> Microsoft Excel will generate several messages that will require a response. Do not worry. This behavior is

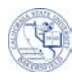

| 23. | On the Process Transcripts page, click Add a New Value |  |
|-----|--------------------------------------------------------|--|
|     |                                                        |  |

24. In the **Run Control ID** box, enter a name for this process, such as

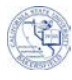

## 38. On the **Process List**,

- Click until the **Run Status** says *Success* and the **Distribution Status** says *Posted*.
- Click the <u>Go back to Process</u> <u>Transcripts</u> link
- 39. On the **Process Transcripts** page, click <u>Report Manager</u>